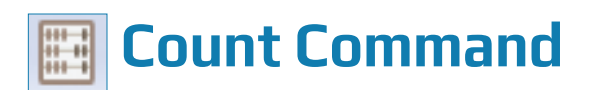

#### **Used For**

To count records in an entire table or to count records in a table that meet a certain condition.

#### When Used

Should be used for every table when the table is first established. The ACL record count should be compared to information received from the IT department.

#### **Examples**

- Count the number of records in a table of sales invoices.
- Count the number of records for sales district #4 in a table of sales invoices.

#### **TASK #1** — Count the Number of Records in a Table

The Count command should only be used for a table with no filter when it is important to have the count documented in the Log. If no record count is needed in the Log, determine the record count from the bottom of the open table. In the table below the record count is 44.

| Sample Project.ACL - Analytics    | er er Barra | Augligations Table | Course Wind | aus I I ala |                |         |            |            |
|-----------------------------------|-------------|--------------------|-------------|-------------|----------------|---------|------------|------------|
| File Edit Import Data Analyze Sar | mpling      | Applications Tools | Server Wind | ow Help     |                |         |            |            |
| 🗄 🗖 💌 🖬 🖨 🖨 🖉 🗑                   | >   C       | 🛯 📭 🔜 Ff 🛛         | Ξ 📰 Σ ן     | δ 🗄 📲       |                |         |            |            |
| VIGATOR 🕂 💼                       | 🖽 Pa        | yroll $\pm 	imes$  |             |             |                |         |            |            |
| Sample Project.ACL                |             |                    |             |             |                |         |            |            |
| Sample Project                    |             |                    |             |             |                |         |            |            |
| C Scrints                         |             |                    |             |             |                |         |            |            |
| C Tabler                          |             | EMPLOYEE_NUMBER    | WORK_DEPT_  | GROSS_PAY   | TAXABLE_AMOUNT | NET_PAY | PAY_DATE   | CHECK_NUME |
| - Pa Assessed Brookla             | 1           | 000010             | A00         | 4395.83     | 879.17         | 3516.66 | 09/15/2018 | 12346      |
| Accounts_Payable                  | 2           | 000020             | B01         | 3437.50     | 687.50         | 2750.00 | 09/15/2018 | 12347      |
| Accounts_Receivable_Audit         | 3           | 000030             | C01         | 3187.50     | 637.50         | 2550.00 | 09/15/2018 | 12348      |
| I AR                              | 4           | 000050             | E01         | 3347.92     | 669.58         | 2678.34 | 09/15/2018 | 12349      |
| AR_Test_Scripts                   | 5           | 000060             | D11         | 2687.50     | 537.50         | 2150.00 | 09/15/2018 | 12350      |
| Customer                          | 6           | 000070             | D21         | 3014.17     | 602.83         | 2411.34 | 09/15/2018 | 12351      |
| Inventory Sort By BrodNum         | - /         | 000100             | E21         | 21/9.1/     | 435.83         | 1/43.34 | 09/15/2018 | 12352      |
|                                   | 8           | 000108             | E21         | 21/9.17     | 435.83         | 1/43.34 | 09/15/2018 | 12353      |
| H Irans                           | 10          | 000109             | E21         | 21/9.1/     | 435.83         | 1/45.54 | 09/15/2018 | 12354      |
| H Badfile                         | 10          | 000110             | A00         | 2427.50     | //5.00         | 1050.00 | 09/15/2018 | 12225      |
| 🗄 Demo                            | 12          | 000120             | A00         | 2457.50     | 407.30         | 1530.00 | 09/15/2018 | 12250      |
| Inventory_Review                  | 12          | 000150             | C01         | 1900.00     | 590.07         | 1904.66 | 09/15/2018 | 12007      |
| Pavroll Analysis                  | 14          | 000140             | D11         | 2308.33     | 475.07         | 1695 24 | 09/15/2018 | 12250      |
| Dont                              | 10          | 000150             | D11         | 1954.17     | 921.55         | 1492.24 | 00/15/2018 | 12255      |
|                                   | 16          | 000100             | D11         | 2056 67     | 411 22         | 1645 24 | 09/15/2018 | 12360      |
| Empmast                           | 17          | 000170             | D11         | 1779.22     | 255.67         | 1422.66 | 00/15/2018 | 12262      |
| Payroll                           | 19          | 000100             | D11         | 1704.17     | 240.92         | 1262.34 | 09/15/2010 | 12262      |
| Payroll_test                      | 10          | 000200             | D11         | 2311.67     | 462.33         | 1849 34 | 09/15/2018 | 12364      |
| Sales Reps                        | 20          | 000200             | D11         | 1522.50     | 304.50         | 1218.00 | 09/15/2018 | 12365      |
| Work Dents                        | 20          | 000220             | D11         | 2486.67     | 497.33         | 1080 34 | 09/15/2018 | 12365      |
| - work_bepts                      | 21          | 000220             | D21         | 1848 33     | 369.67         | 1478.66 | 09/15/2018 | 12367      |
| Workspaces                        | 22          | 000240             | D21         | 2396.67     | 479.33         | 1917 34 | 09/15/2018 | 12368      |
|                                   | 24          | 000250             | D21         | 1598.33     | 319.67         | 1278.66 | 09/15/2018 | 12369      |
|                                   | 25          | 000250             | D21         | 1437 50     | 287 50         | 1150.00 | 09/15/2018 | 12370      |
|                                   | 26          | 000270             | D21         | 2781.67     | 456.33         | 1825 34 | 09/15/2018 | 12371      |
|                                   | 27          | 000280             | F11         | 2187 50     | 437.50         | 1750.00 | 09/15/2018 | 12372      |
|                                   | 28          | 000290             | F11         | 1278.33     | 255.67         | 1022.66 | 09/15/2018 | 12373      |
|                                   | 29          | 000300             | F11         | 1479.17     | 295.83         | 1183.34 | 09/15/2018 | 12374      |
|                                   | 30          | 000310             | E11         | 1325.00     | 265.00         | 1060.00 | 09/15/2018 | 12375      |
|                                   | 31          | 000320             | E21         | 1662.50     | 332.50         | 1330.00 | 09/15/2018 | 12376      |
|                                   | 32          | 000320             | E83         | 1662.50     | 332.50         | 1330.00 | 09/15/2018 | 12377      |
|                                   | 33          | 000330             | E21         | 2114.17     | 422.83         | 1691.34 | 09/15/2018 | 12378      |
|                                   | 34          | 000340             | E21         | 1986.67     | 397.33         | 1589.34 | 09/15/2018 | 12379      |
|                                   | 35          | 200010             | A00         | 3875.00     | 775.00         | 3100.00 | 09/15/2018 | 12380      |
|                                   | 36          | 200120             | A00         | 2437.50     | 487.50         | 1950.00 | 09/15/2018 | 12381      |
|                                   | 37          | 200140             | C01         | 2368.33     | 473.67         | 1894.66 | 09/15/2018 | 12382      |
|                                   | 38          | 200170             | D11         | 2056.67     | 411.33         | 1645.34 | 09/15/2018 | 12383      |
|                                   | 39          | 200220             | D11         | 2486.67     | 497.33         | 1989.34 | 09/15/2018 | 12384      |
|                                   | 40          | 200240             | D21         | 2396.67     | 479.33         | 1917.34 | 09/15/2018 | 12385      |
|                                   |             |                    |             | 2107.50     | 100.00         | 1750.00 |            | 1 0000     |
|                                   | •           |                    |             |             |                |         |            |            |
| Overview Log Variables            | Defa        | ult View           |             |             |                |         |            |            |
| Log formatics                     |             |                    |             |             |                |         |            |            |

COUNT COMMAND

### Steps When a Record Count is Needed in the Log

 $\blacksquare Click Analyze \rightarrow Count to open the Count command dialog.$ 

| Count     | X              |
|-----------|----------------|
| Main More |                |
| lf        |                |
|           |                |
|           |                |
|           |                |
|           |                |
|           |                |
|           | OK Cancel Help |

Click OK to run the Count Command.

Unlike all other ACL commands, the results of this type of Count command (Task #1) do not automatically appear on the right portion of the screen. To view the command results, complete the following steps:

Click the Log tab in the lower-left corner of the main window. Information similar to the following should appear in the Project Navigator section of the main window.

| NAVIGATOR 🕇 💼                |    |
|------------------------------|----|
| 😑 🗌 🕘 Project History        |    |
| 🗆 🕗 Over 30 Days             |    |
| 🗌 🕘 15 - 30 Days Ago         |    |
| 표 🔲 🕗 8 - 14 Days Ago        |    |
| 😑 🔲 🕗 Last 7 Days            |    |
| 🛞 🔲 皆 08:24:31 on 02/07/2017 |    |
| 표 🔲 皆 12:47:36 on 02/09/2017 |    |
| 표 🔲 皆 14:29:59 on 02/09/2017 |    |
| 🛞 🔲 皆 13:33:56 on 02/14/2017 |    |
| 😑 🔲 皆 13:53:18 on 02/14/2017 |    |
| 🗉 🗌 🤡 OPEN Trans             |    |
| 🗉 🗌 📀 OPEN AR                |    |
| 🕀 🗌 📀 OPEN Trans             |    |
| ⊕ □ ♥ OPEN "Inventory_Sort_B | y  |
| 🗌 🤡 OPEN Inventory_Sort_By   | 1_ |
| 🗉 🗌 🤡 OPEN Payroll           |    |
| 🗉 🗌 📀 OPEN "WORKDEPTSUBT     | (  |
| 🗌 🥏 DELETE FORMAT WORK       | D  |
| OPEN Sales_Reps              |    |
| 😑 🗌 📀 OPEN Payroll           |    |
| CLASSIFY ON GROSS            | 5_ |
| CLASSIFY ON WORK             |    |
| CLASSIFY ON WORK             |    |
| 🗆 📀 COUNT                    |    |

Double-click on the last item, which says "COUNT."

#### **Command Results**

The command results in the right portion of the main window show the number of records in the table. This result should be compared to documentation received from the IT department or to an external source such as a printed report to assure completeness of the table.

| As of:             | 02/14/2017 15:06:09 |  |  |  |  |  |
|--------------------|---------------------|--|--|--|--|--|
| Command:           | COUNT               |  |  |  |  |  |
| Table:             | Payroll             |  |  |  |  |  |
| 45 records counted |                     |  |  |  |  |  |

# **TASK # 2** — Count the Number of Records in a Table that Meet a CertainCondition

The Count command is most often used in a table where the auditor has used a filter to create a new table and wants a record count of the records meeting the condition specified in the filter. The Count command is illustrated after a filter is applied.

#### **Steps**

After a filter is applied to a table, observe that there is now a ?/ in the lower-left corner that replaces the original count. For the table below it is ?/152.

| Sample Project.ACL -      | Analyt | tics                 |                 |          |                        |         |                |                         | ×    |
|---------------------------|--------|----------------------|-----------------|----------|------------------------|---------|----------------|-------------------------|------|
| File Edit Import          | Data   | Analyze Samp         | ling Applicat   | ions Too | ols Server Window      | Help    |                |                         |      |
|                           |        | 🗳 🗹 🌾                |                 | 🗙 Ff     | Σ μσ                   | ¥ •• 4  |                | <b>₩ ₽</b>   <b>■</b> ? |      |
| NAVIGATOR 🕂 💼             | E      | Inventory $\pm	imes$ |                 |          |                        |         |                |                         | 4 ۵  |
| Sample Project.ACL        | Lo     | cation = "06"        |                 |          | •                      | Ø 🛞 (x) | 🗄 F f Inde     | c (None)                | •    |
|                           |        | Product_Number       | Product_Class   | Location | Product_Description    |         | Product_Status | Unit_Cost Cost_Date     | Salı |
| 🖃 🗀 Tables                | 1      | 070104347            | 07              | 06       | LATEX SEMI-GLOSS ORAN  | NGE     | Α              | 6.87 10/10/2018         |      |
| ⊞ ☐ Accounts_Pay          | 2      | 070104397            | 07              | 06       | LATEX SEMI-GLOSS CARA  | MEL     | A              | 6.87 10/10/2018         |      |
| ⊕ □ Accounts_Re           | 3      | 070104177            | 07              | 06       | LATEX SEMI-GLOSS LILAC |         | A              | -6.87 10/10/2018        |      |
| 🗄 Badfile                 | 4      | 070104677            | 07              | 06       | LATEX SEMI-GLOSS APRIC | TOT     | A              | 6.87 10/10/2018         |      |
| 🛱 Demo                    | 5      | 070104657            | 07              | 06       | LATEX SEMI-GLOSS PINK  |         | A              | 6.87 10/10/2018         |      |
| D Inventory Rel           | 6      | 070104327            | 07              | 06       | LATEX SEMI-GLOSS YELLO | 0W      | A              | 6.87 10/10/2018         |      |
|                           | 7      | 070104377            | 07              | 06       | LATEX SEMI-GLOSS GREE  | N       | Α              | 6.87 10/10/2018         | _    |
|                           |        | << End of File >>    |                 |          |                        |         |                |                         |      |
| E Inventor                |        |                      |                 |          |                        |         |                |                         |      |
| Inventory                 |        |                      |                 |          |                        |         |                |                         |      |
| ⊕ □ Payroll_Analy         |        |                      |                 |          |                        |         |                |                         |      |
| 🕀 🗋 Workspaces            |        |                      |                 |          |                        |         |                |                         |      |
|                           |        |                      |                 |          |                        |         |                |                         |      |
|                           |        |                      |                 |          |                        |         |                |                         |      |
|                           |        |                      |                 |          |                        |         |                |                         |      |
|                           | _      |                      |                 |          |                        |         |                |                         | -    |
| ۰ <u> </u>                | •      |                      |                 |          |                        |         |                |                         | •    |
| Overview L V Default_View |        |                      |                 |          |                        |         |                |                         |      |
| Inventory                 | Recor  | ds: ?/152 Global Fil | ter: Location = | "06"     |                        |         |                |                         |      |

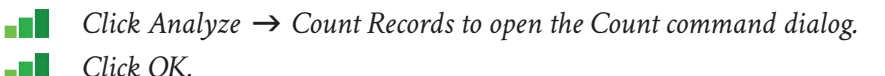

## COUNT COMMAND

#### **Command Results**

9

The record count is shown on the bottom of the window replacing the ?. See the table that follows. The 7/152 means that 7 is the count of the filtered table of the total record count of 152.

Ś

| 🙈 Sample Project.ACL - Analytics |       |                        |                 |          |                          |                |                     |      |
|----------------------------------|-------|------------------------|-----------------|----------|--------------------------|----------------|---------------------|------|
| File Edit Import                 | Data  | Analyze Samp           | ling Applicat   | ions Too | ols Server Window Help   |                |                     |      |
|                                  |       | 🗳 🗹 🆗                  |                 | 👷 Ff 🛛   | 🛃 🖬 Σ 🔑 🗄 💀 🦷            |                | J 🛛 🕹               |      |
| NAVIGATOR 🕂 💼                    | ⊞     | Inventory $\pm \times$ |                 |          |                          |                |                     | ۹ ۵  |
| 👕 Sample Project.ACI             |       |                        |                 |          |                          |                |                     |      |
| Sample_Project                   | Lo    | ocation = "06"         |                 |          | ▼ Ø (\$)                 | Index:         | (None)              | -    |
| 🕀 🗀 Scripts                      |       | Product Number         | Product Class   | Location | Product Description      | Product Status | Unit Cost Cost Date | Salı |
| 🖃 🗋 Tables                       | 1     | 070104347              | 07              | 06       | LATEX SEMI-GLOSS ORANGE  | A              | 6.87 10/10/2018     | Jun  |
|                                  | 2     | 070104397              | 07              | 06       | LATEX SEMI-GLOSS CARAMEL | A              | 6.87 10/10/2018     | - Â  |
| Accounts Re                      | 3     | 070104177              | 07              | 06       | LATEX SEMI-GLOSS LILAC   | A              | -6.87 10/10/2018    |      |
| Badfile                          | 4     | 070104677              | 07              | 06       | LATEX SEMI-GLOSS APRICOT | A              | 6.87 10/10/2018     |      |
|                                  | 5     | 070104657              | 07              | 06       | LATEX SEMI-GLOSS PINK    | Α              | 6.87 10/10/2018     |      |
|                                  | 6     | 070104327              | 07              | 06       | LATEX SEMI-GLOSS YELLOW  | Α              | 6.87 10/10/2018     |      |
| □ □ Inventory_Ke                 | 7     | 070104377              | 07              | 06       | LATEX SEMI-GLOSS GREEN   | Α              | 6.87 10/10/2018     |      |
| Extract_In                       | n     | << End of File >>      |                 |          |                          |                |                     |      |
| Inventor                         | 3     |                        |                 |          |                          |                |                     |      |
| Inventory                        |       |                        |                 |          |                          |                |                     |      |
| Payroll_Analy                    | /     |                        |                 |          |                          |                |                     |      |
|                                  |       |                        |                 |          |                          |                |                     |      |
|                                  |       |                        |                 |          |                          |                |                     |      |
|                                  |       |                        |                 |          |                          |                |                     |      |
|                                  |       |                        |                 |          |                          |                |                     |      |
|                                  |       |                        |                 |          |                          |                |                     | -    |
| 4 III +                          | •     |                        |                 |          |                          |                |                     | F.   |
| Overview L V Default_View        |       |                        |                 |          |                          |                |                     |      |
| Inventory                        | Recor | rds: 7/152 Global Fil  | ter: Location = | "06"     |                          |                |                     |      |